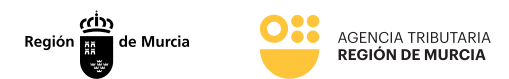

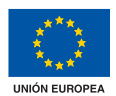

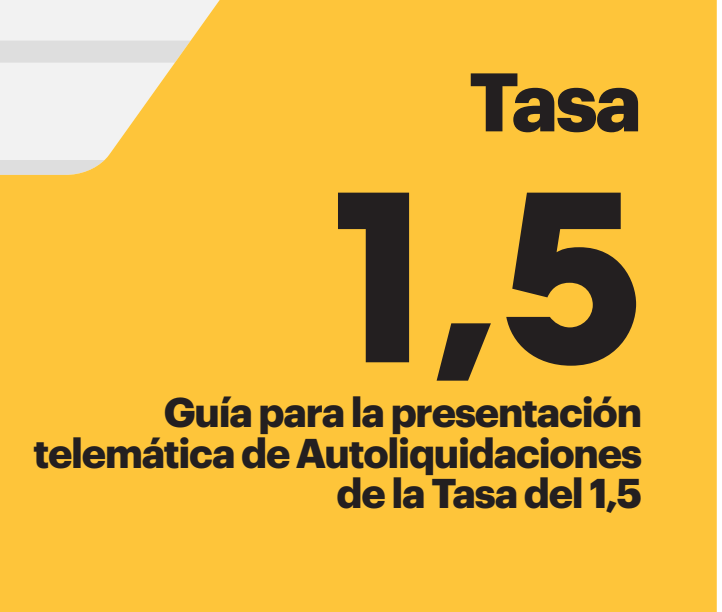

**Manual frontal** 

Marzo 2024

Teniente Flomesta, 3 30001 Murcia T. 900 878 830 **agenciatributaria.carm.es** 

Una manera de hacer Europa

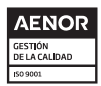

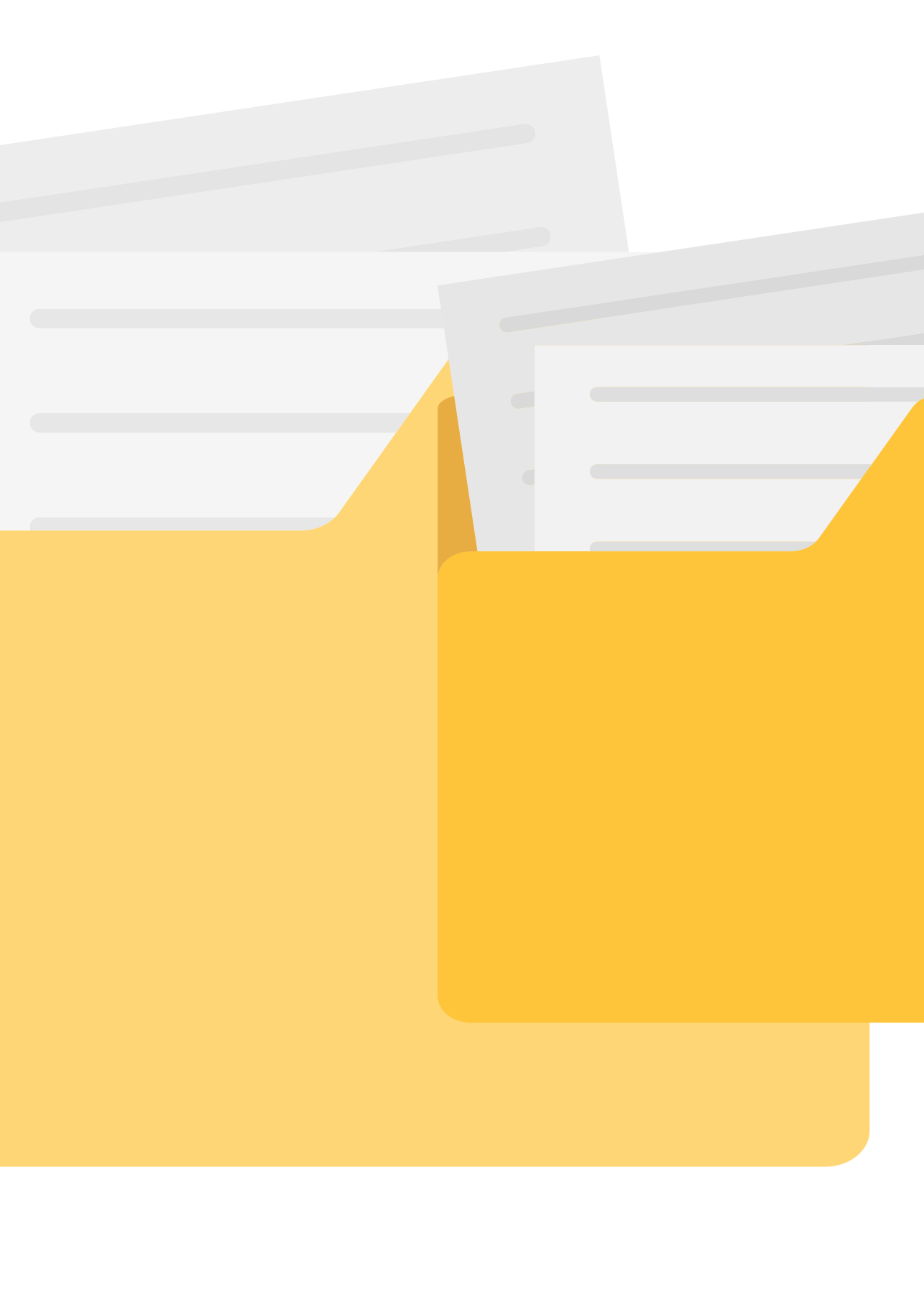

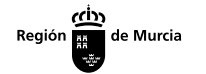

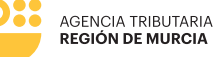

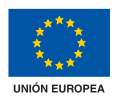

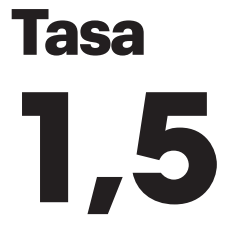

Guía para la presentación telemática de Autoliquidaciones de la Tasa del 1,5

**Manual frontal** 

Marzo 2024

Teniente Flomesta, 3 30001 Murcia T. 900 878 830 **agenciatributaria.carm.es** 

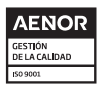

Una manera de hacer Europa

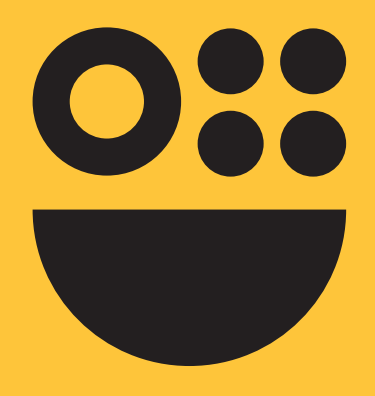

# **Contenidos**

# **1. Cuestiones previas**

2. Tramitación en la Sede Electrónica Autenticación del usuario Carácter de actuación Presentación de una Autoliquidación Pestaña Sujeto Pasivo Pestaña datos de la operación Presentación Inicio Firma Pago (si se ha seleccionado pago total o parcial) Fin

# 3. Pago posterior de la Autoliquidación

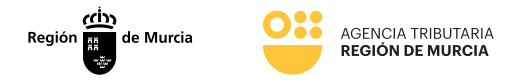

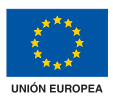

# **Cuestiones** previas

# <mark>;Q</mark>ué es la tasa del 1,5?

Esta tasa grava la utilización privativa o el aprovechamiento especial constituidos en el suelo, subsuelo o vuelo de la vía pública a favor de empresas explotadoras de Servicios de Suministros que resulten de interés general prevista al amparo de lo dispuesto en los artículos 57, 20 y 24.1 del Texto Refundido de la Ley Reguladora de Haciendas Locales aprobado por Real Decreto Legislativo 2/2004, de 5 de Marzo.

# ¿Cómo y dónde presentar la autoliquidación de la tasa?

Los contribuyentes podrán presentar su autoliquidación de forma telemática a través del procedimiento 4073 al que puede acceder pinchando aquí. Para ello, se pone a disposición de los interesados un manual del procedimiento. En el caso de presentaciones realizadas por profesionales/personas físicas o jurídicas obligadas a relacionarse con la Administración electrónicamente, estarán obligadas a presentar las autoliquidaciones por el procedimiento 4073.

Puede consultar la dirección de las distintas oficinas de la Agencia Tributaria de la Región de Murcia pinchando <u>aquí.</u>

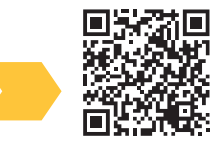

# **IMPORTANTE:**

Al ser un tributo de ámbito local, la Agencia Tributaria de la Región de Murcia solo será competente para gestionar la tasa relativa a Ayuntamientos con los que exista convenio de colaboración. En caso contrario los interesados deberán dirigirse al ayuntamiento que corresponda.

Puede obtener información sobre qué municipios tienen convenio con la ATRM <u>aquí.</u>

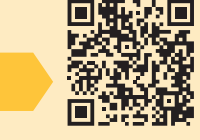

Teniente Flomesta, 3 30001 Murcia T. 900 878 830 agenciatributaria.carm.es

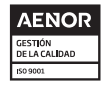

Una manera de hacer Europa

Fondo Europeo de Desarrollo Regional

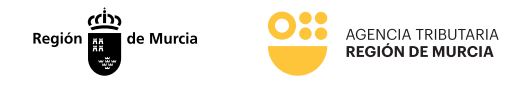

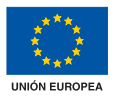

# ¿Cuál es el plazo de presentación?

En el caso de "autoliquidación por ejercicio" y "autoliquidación por alta de actividad" el plazo de presentación e ingreso será del 1 a 31 de enero del año siguiente al devengado. En caso de "autoliquidación por baja de actividad" el plazo de presentación e ingreso será dentro del mes siguiente al trimestre en el que se produce la baja.

# <mark>¿Q</mark>uién es el sujeto pasivo?

Son sujetos pasivos, en concepto de contribuyentes, todas las empresas explotadoras de servicios de suministros que disfrutan, utilizan o aprovechan especialmente el dominio público local en beneficio particular y, entre ellas, las prestamistas, distribuidoras o comercializadoras de abastecimiento de agua, de suministro de gas o electricidad y de servicios de telecomunicaciones y otros medios de comunicación mediante sistemas de fibra óptica, televisión por cable u otra técnica que disponga o utilice redes o instalaciones que transcurran por el dominio público local o que estén instaladas, independientemente de su carácter público o privado, así como otras análogas, tanto si son titulares de las correspondientes redes a través de las que se efectúan o se prestan los suministros, como si, no siendo titulares de dichas redes, hacen uso, acceden o se interconectan en estas.

# ¿Cuál es el periodo impositivo?

El periodo impositivo de esta tasa, que se devenga el 31 de diciembre de cada año, coincidirá con el año natural, salvo en los supuestos de inicio o cese en el uso privativo o el aprovechamiento especial, en que el período impositivo se ajustará a estas circunstancias y la cuota se liquidará de acuerdo con dicho periodo, quedando incluido el día en que se produzca el inicio o cese del aprovechamiento.

# <mark>¿C</mark>uál es la base imponible de la tasa?

La base estará constituida por los ingresos brutos procedentes de la facturación que obtengan anualmente en el término municipal respectivo los sujetos pasivos.

Tendrán la consideración de ingresos brutos procedentes de la facturación obtenida anualmente en el término municipal respectivo por las referidas empresas los obtenidos en dicho periodo por las mismas como consecuencia de los suministros realizados a los usuarios, incluyendo los procedentes del alquiler y conservación de equipos o instalaciones propiedad de las empresas o de los usuarios, utilizados en la prestación de los referidos servicios así como las cantidades percibidas por los titulares de las redes en concepto de acceso o interconexión a las mismas.

Teniente Flomesta, 3 30001 Murcia T. 900 878 830 agenciatributaria.carm.es

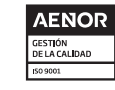

Una manera de hacer Europa

Fondo Europeo de Desarrollo Regional

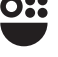

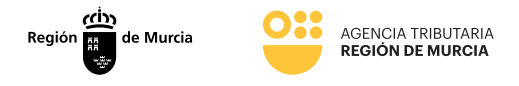

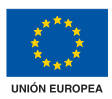

## **IMPORTANTE:**

A estos efectos, no tendrán la consideración de ingresos brutos los conceptos que se determinen conforme a lo dispuesto en la Ordenanza reguladora del Municipio de referencia y, en su caso, se minoran exclusivamente conforme a lo que disponga dicha ordenanza.

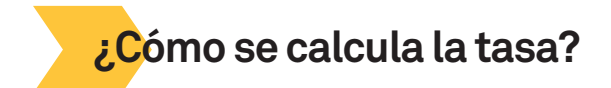

La cuota de la tasa será la cantidad resultante de aplicar el uno y medio por 100 a la base imponible.

# Tramitación en la Sede Electrónica

lasa 1,5

8

## Autenticación del usuario

En primer lugar, se le solicitará el certificado digital con el que va a realizar su autenticación.

Hay que tener en cuenta que si el usuario ya estaba autenticado en alguna otra aplicación mediante este sistema y su sesión siga siendo válida, no se le volverá a pedir que se autentique.

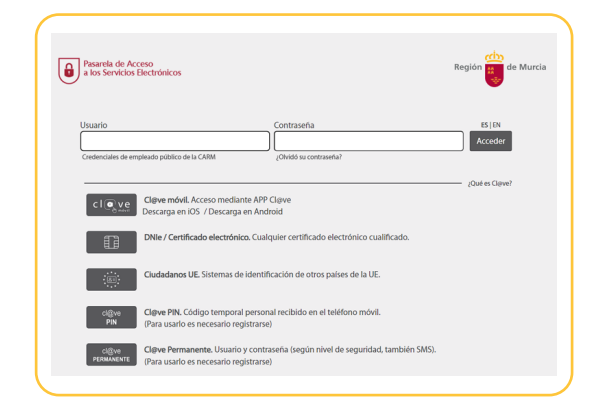

Teniente Flomesta, 3 30001 Murcia T. 900 878 830 agenciatributaria.carm.es

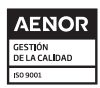

Una manera de hacer Europa

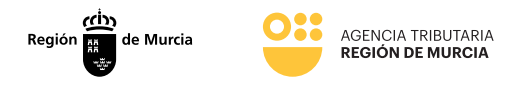

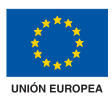

# >>> Carácter de actuación

Una vez autenticado, se le solicitará que seleccione el carácter de actuación. Las opciones ofrecidas serán las siguientes:

| CONTINUAR |
|-----------|
|           |

# En nombre propio

Es el propio interesado en el procedimiento quien cumplimenta y presenta la autoliquidación.

Los datos identificativos del interesado se recogerán automáticamente del certificado digital y no podrán ser modificados.

En este modo de actuación, el sistema le ofrecerá auto-rellenados todos los datos de la presentación que le sea posible.

## Como representante

Con esta opción se podrán realizar presentaciones para un sujeto pasivo que haya autorizado expresamente a un representante.

La representación se podrá acreditar por uno de estos medios:

Mediante certificado electrónico Mediante la aportación de un documento acreditativo

Teniente Flomesta, 3 30001 Murcia T. 900 878 830 **agenciatributaria.carm.es** 

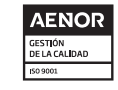

Una manera de hacer Europa

Fondo Europeo de Desarrollo Regional

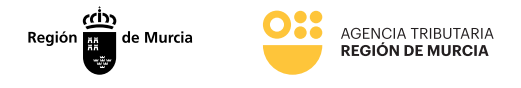

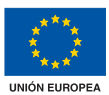

#### Mediante certificado electrónico

El usuario accede usando un certificado de representación. En este tipo de certificado figura la identificación tanto del representante (usuario que realiza la presentación) como del representado (persona jurídica a la que se representa).

El formulario recuperará los datos de la persona física o jurídica como "presentador de la autoliquidación" y recuperará los datos de la persona jurídica como "sujeto pasivo".

En este modo de actuación, el sistema le ofrecerá auto-rellenados todos los datos de la presentación que le sea posible.

Importante tener en cuenta que una persona física autorizada a representar a una entidad, no podrá realizar trámites con su certificado personal. Siempre deberá utilizar el certificado de representación.

#### Mediante la aportación de un documento acreditativo

Con esta opción se podrán presentar autoliquidaciones para un sujeto pasivo, siempre que disponga del correspondiente documento que acredite su representación.

Este documento acreditativo deberá ser adjuntado a la presentación antes de su firma y presentación en el registro electrónico cuando el sistema le ofrezca la opción de anexar documentación.

Con esta opción, al no ser posible comprobar la representación de forma automatizada, no se le ofrecerán datos auto-rellenados por el sistema, únicamente aquellos rescatados de su certificado digital.

# $\rightarrow$

### Como Colaborador social

Este tipo de acceso se destina a grandes colaboradores sociales (colegios, asociaciones, etc.), integrados con la Administración, mediante el alta previa en el procedimiento 9382 dentro de la sede electrónica de la CARM.

10

Teniente Flomesta, 3 30001 Murcia T. 900 878 830 **agenciatributaria.carm.es** 

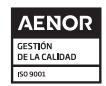

Una manera de hacer Europa

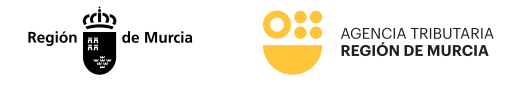

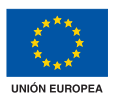

# Presentación de una Autoliquidación

A continuación, se describe paso a paso cómo realizar la presentación de la autoliquidación. En los campos a rellenar por el usuario, se mostrarán con un \* aquellos campos que deben rellenarse obligatoriamente.

Para aquellos campos que no se consideran los suficientemente intuitivos, se añade el carácter? de forma que pasando el ratón sobre el mismo, se muestra un texto de ayuda. Ejemplo:

| SUJETO PASIVO                                                             | DATOS DE OPERACIÓN                                                                                                    |
|---------------------------------------------------------------------------|----------------------------------------------------------------------------------------------------|
| Municipio                                                                 | de facturación                                                                                                    |
| Ayuntamier<br>ABANILLA                                                    | ito *                                                                                                    |
| <ul> <li>Ayuda</li> <li>Sálo se m<br/>la gestión<br/>la Región</li> </ul> | uestran los municipios que han delegado<br>del impuesto en la Agencia Tributaria de<br>n de Murcia. Para el resto de municipios<br>dirijase a su Ayuntamiento. |

### Pestaña Sujeto Pasivo

Esta pestaña consta de dos partes diferenciadas:

| Municipio de facturación                                                             | Datos del Sujeto Pasivo |
|--------------------------------------------------------------------------------------|-------------------------|
| PROCEDIMIENTO: Formulario para la presentación de autoliquidaciones de la tasa del 1 | 1.5 %                   |
| NÚMERO SOLICITUD. TVMSRIFWM07gyWnFG3N                                                |                         |
| Municipio de facturación                                                             |                         |
| Ayuntamiento *                                                                       |                         |
| ABANILLA                                                                             | × .                     |
| Ayuda                                                                                |                         |
| Suministro *                                                                         |                         |
| Agua                                                                                 | × -                     |

**::** 

Teniente Flomesta, 3 30001 Murcia T. 900 878 830 **agenciatributaria.carm.es** 

Una manera de hacer Europa

Fondo Europeo de Desarrollo Regional

11

AENOR

GESTIÓN DE LA CALIDAD

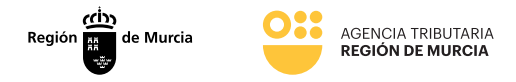

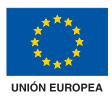

| NIF *          |     | Razón Social *      |      |                  |                 |
|----------------|-----|---------------------|------|------------------|-----------------|
| 00000000T      |     |                     |      |                  |                 |
| Nombre *       |     | Primer apellido *   |      | Segundo apellido |                 |
| Pruebaspf      |     | Apellidounopf       |      | Apellidodospf    |                 |
| Tipo de vía *  |     | Nombre de la vía *  |      |                  |                 |
| Alameda, Aldea | × . | Calle de prueba     |      |                  |                 |
| Número * Letra |     | Escalera            | Piso | Puerta           | Código postal * |
| 16             |     |                     |      |                  | 33770           |
| Ø Ayuda        |     |                     |      |                  |                 |
| Provincia *    |     | Municipio *         |      | Localidad        |                 |
| ASTURIAS       | × . | VEGADEO             | × -  |                  | -               |
| Teléfono *     |     | Correo electrónico  |      |                  |                 |
| 610610610      |     | pruebas@example.com |      |                  |                 |

En el apartado Municipio de facturación el usuario cumplimentará:

En el apartado Ayuntamiento el usuario debe seleccionar el ayuntamiento objeto de la tasa. A tal efecto se desplegará una lista desplegable con los Ayuntamientos que han delegado la gestión del impuesto en la Agencia Tributaria de la Región de Murcia. Para el resto de los municipios el usuario deberá dirigirse Al ayuntamiento respectivo.

En el apartado Suministro el usuario debe seleccionar el suministro objeto de la tasa.

Como muestra la imagen se desplegara una lista desplegable con los distintos tipos de suministro que se puede seleccionar por el usuario: "Electricidad", "Gas", "Agua", "Telecomunicaciones (internet y telefonía fija)" y "Otros".

| N | Iunicipio de facturación                       |   |          |
|---|------------------------------------------------|---|----------|
| / | Ayuntamiento *                                 |   |          |
|   | ABANILLA                                       | × | Ŧ        |
|   | D Ayuda                                        |   |          |
| 1 | Suministro *                                   |   |          |
|   | Agua                                           | × | <u>^</u> |
|   | Agua                                           |   |          |
|   | Electricidad                                   |   |          |
| L | Gas                                            |   |          |
|   | Otros                                          |   |          |
|   | Telecomunicaciones (internet y telefonía fija) |   |          |
|   |                                                |   |          |

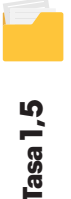

12

Teniente Flomesta, 3 30001 Murcia T. 900 878 830 **agenciatributaria.carm.es** 

AENOR GESTIÓN DE LA CALIDAD ISO 9001

Una manera de hacer Europa

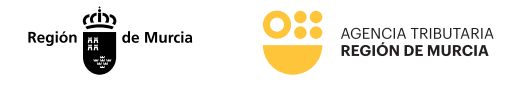

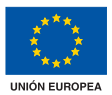

Cuando se seleccione "Otros" el usuario debe especificar de forma obligatoria el tipo de suministro de la actividad.

| Avuntamiento *                      |     |
|-------------------------------------|-----|
| ABANILLA                            | X v |
| € Ayuda                             |     |
| Suministro *                        |     |
| <b>D</b> tros                       | × 👻 |
| Especifique el tipo de suministro * |     |

En el apartado Datos del sujeto pasivo se debe cumplimentar:

- En el caso de que la presentación se realice en nombre propio se mostrarán los datos obtenidos del certificado digital del presentador relativos al nombre, apellidos o razón social y número de identificación fiscal por lo que el usuario deberá rellenar los datos relativos al domicilio, correo electrónico y teléfono.
- En el caso de que la presentación se realice por un representante, se mostrarán los datos del mismo recogidos del certificado digital, por lo que el usuario deberá rellenar los campos relativos al domicilio, correo electrónico y teléfono.

| SUJETO PASIVO                                                                                     | DATOS DE OPERACIÓN |      |                                                                      |       |     |                  |                 |
|---------------------------------------------------------------------------------------------------|--------------------|------|----------------------------------------------------------------------|-------|-----|------------------|-----------------|
| Municipio de f                                                                                    | acturación         |      |                                                                      |       |     |                  |                 |
| Ayuntamiento *                                                                                    |                    |      |                                                                      |       |     |                  |                 |
| ABARAN                                                                                            |                    |      |                                                                      |       |     |                  | ×               |
| O Ayuda                                                                                           |                    |      |                                                                      |       |     |                  |                 |
| Suministro *                                                                                      |                    |      |                                                                      |       |     |                  |                 |
| Agua                                                                                              |                    |      |                                                                      |       |     |                  | Χ               |
|                                                                                                   |                    |      |                                                                      |       |     |                  |                 |
| Datos del Suje                                                                                    | eto Pasivo         |      |                                                                      |       |     |                  |                 |
|                                                                                                   |                    |      |                                                                      |       |     |                  |                 |
| NIF *                                                                                             |                    |      | Razón Social *                                                       |       |     |                  |                 |
| 0000000T                                                                                          |                    |      |                                                                      |       |     |                  |                 |
| Nombre *                                                                                          |                    |      | Primer apellido *                                                    |       |     | Segundo apellido |                 |
| Pruebaspf                                                                                         |                    |      | Apellidounopf                                                        |       |     | Apellidodospf    |                 |
| Tipo de vía *                                                                                     |                    |      | Nombre de la vía *                                                   |       |     |                  |                 |
|                                                                                                   |                    | × .  | Calle de prueba                                                      |       |     |                  |                 |
| Alameda, Aldea                                                                                    |                    |      | Escalera                                                             | Piso  |     | Puerta           | Código postal * |
| Alameda, Aldea<br>Número *                                                                        | Letra              |      |                                                                      |       |     |                  | 99770           |
| Alameda, Aldea<br>Número *<br>16                                                                  | Letra              |      | 2                                                                    |       |     |                  | 33770           |
| Alameda, Aldea<br>Número *<br>16<br>Ø Ayuda                                                       | Letra<br>B         |      | 2                                                                    |       |     |                  | 33770           |
| Alameda, Aldea<br>Número *<br>16<br>• Ajuda<br>Provincia *                                        | Letra<br>B         |      | 2<br>Município *                                                     |       |     | Localidad        | 33770           |
| Alameda, Aldea<br>Número *<br>16<br>Ø Ayuda<br>Provincia *<br>ASTURIAS                            | B                  | X .* | 2<br>Municipio *<br>VEGADEO                                          |       | Х т | Localidad        |                 |
| Alameda, Aldea<br>Número *<br>16<br>Ø Ayuda<br>Provincia *<br>ASTURIAS<br>Teléfono *              | Letra<br>B         | × -  | 2<br>Municipio *<br>VEGADEO<br>Correo electrónico                    |       | Х т | Localidad        | -               |
| Alameda, Aldea<br>Número *<br>16<br>Ø Ayuda<br>Provincia *<br>ASTURIAS<br>Teléfono *<br>610610610 | Letra<br>B         | × -  | 2<br>Municipio *<br>VEGADEO<br>Correo electrónico<br>pruebas@example | 2.com | X 👻 | Localidad        | *               |

13

Teniente Flomesta, 3 30001 Murcia T. 900 878 830 **agenciatributaria.carm.es** 

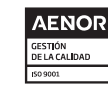

Una manera de hacer Europa

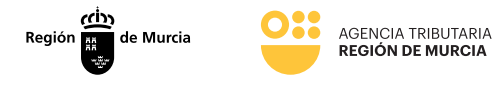

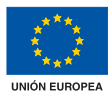

En el caso de que la presentación se realice por un colaborador social, se deberá cumplimentar la pantalla siguiente:

| NÚMERO SOLICITUD | kxwBaWtgOX8N9vd         | RgEf              | tasa del 1.5 % |           |
|------------------|-------------------------|-------------------|----------------|-----------|
|                  |                         |                   |                |           |
| COLABORADOR      | SUJETO PASIVO           | ITOS DE OPERACIÓN |                |           |
|                  |                         |                   |                |           |
| Usted actúa o    | omo colaborad           | or social.        |                |           |
| Decements de la  | leating day Calainast   |                   |                |           |
| Documento de lo  | entidad del Solicitanti | CARGAR SOLICITAN  | Έ              |           |
|                  |                         |                   |                |           |
|                  |                         |                   |                |           |
|                  |                         |                   |                | CONTINUAR |

Una vez cumplimentados los datos de la pantalla anterior, se mostrarán los datos obtenidos relativos al nombre, apellidos o razón social y número de identificación fiscal por lo que el usuario deberá rellenar los datos relativos al domicilio, correo electrónico y teléfono.

| OLABORADOR SULETO P                                                                                           | ASINO DATOS DE OR           | PERACIÓN                                                                  |           |                                    |                 |
|----------------------------------------------------------------------------------------------------|-----------------------------|---------------------------------------------------------------------------|-----------|------------------------------------|-----------------|
| Municipio de factura                                                                                          | ación                       |                                                                           |           |                                    |                 |
| Ausortamiento X                                                                                               |                             |                                                                           |           |                                    |                 |
| Ayuntamonto -                                                                                                 |                             |                                                                           |           |                                    |                 |
| Ande                                                                                                    |                             |                                                                           |           |                                    |                 |
| Suministro *                                                                                                  |                             |                                                                           |           |                                    |                 |
| Seleccione un suministre                                                                                      |                             |                                                                           |           |                                    |                 |
|                                                                                                    |                             |                                                                           |           |                                    |                 |
| Datos del Sujeto Pas                                                                                          | sivo                        |                                                                           |           |                                    |                 |
| Datos del Sujeto Pas                                                                                          | sivo                        | Razón Social *                                                            |           | Cara anda analisin                 |                 |
| Datos del Sujeto Par<br>NF*                                                                                   | sivo                        | Razón Social *<br>Primer apellido *                                       |           | Segundo apellido                   |                 |
| Datos del Sujeto Par<br>NF*<br>Nombre *                                                                       | sivo                        | Razón Social *<br>Primer apellido *                                       |           | Segundo apeliido                   |                 |
| Datos del Sujeto Par<br>NF*<br>Nombre *<br>Tipo de vía *<br>Calle                                             | sivo<br>× -                 | Razón Social *<br>Primer apellido *<br>Nombre de la vía *                 |           | Segundo apellido                   |                 |
| Datos del Sujeto Par<br>NIF*<br>Nombre *<br>Tipo de vía *<br>Calle<br>Número *                                | sivo<br>× +                 | Razón Social * Primer apellido * Nombre de la vía * Escalera              | Pao       | Segundo apellido                   | Código postal * |
| Datos del Sujeto Par<br>NF*<br>Nombre *<br>Tipo de vía *<br>Calle<br>Número *<br>S                            | sivo<br>× +                 | Rasón Social #<br>Primer apellido *<br>Nombre de la víla *<br>Escalera    | Piso<br>3 | Segundo apelido                    | Código postal * |
| Datos del Sujeto Pas<br>NIF*<br>Nombre *<br>Tipo de vía *<br>Calle<br>Número *<br>5<br>e Ayuta                | sivo                        | Rasón Social * Primer apellido * Nombre de la vía * Escalera              | Piso<br>a | Segundo apelido                    | Código postal * |
| Datos del Sujeto Pa;<br>NIF*<br>Nombre *<br>Tipo de via *<br>Calle<br>Número *<br>5<br>0 Aputa<br>Provincia * | sivo                        | Rasón Social * Primer apellido * Nombre de la vila * Escalera Municipio * | Piso<br>3 | Segundo apelido                    | Código postal * |
| Datos del Sujeto Pas<br>NIF*<br>Nombre *<br>Tipo de via *<br>Calle<br>Número *<br>5<br>0 Avote<br>Provincia * | sivo<br>× +<br>Letrs<br>× - | Razón Social * Primer apellido * Nombre de la vía * Escalera Município *  | Piso<br>a | Segundo apelido Puerta E Localidad | Código postal * |

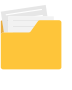

Tasa 1,5

14

Teniente Flomesta, 3 30001 Murcia T. 900 878 830 agenciatributaria.carm.es

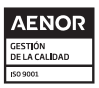

Una manera de hacer Europa

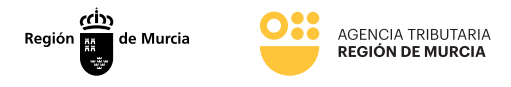

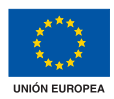

Una vez cumplimentados los datos, el usuario deberá seleccionar el botón **CONTINUAR** y aparecerá la SIGUIENTE PESTAÑA denominada Datos de la Operación.

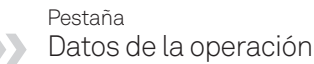

Esta pestaña tiene dos partes diferenciadas:

| Tipo de operación                                                                                                    | Cálculo de la cuota                    |
|----------------------------------------------------------------------------------------------------|----------------------------------------|
| ROCEDIMIENTO: Formulario para la presentación de autoli<br>ÚMERO SOLICITUD: guJwTDexpSEuMIILaMeZ                                                         | iquidaciones de la tasa del 1.5 %      |
| UJETO PASIVO DATOS DE OPERACIÓN                                                                                                    |                                        |
| Tipo de Operación                                                                                                    |                                        |
| <ul> <li>Autoliquidación del ejercicio completo</li> <li>Autoliquidación por alta de actividad</li> <li>Autoliquidación por baja de actividad</li> </ul> |                                        |
| Cálculo de la Cuota                                                                                                    |                                        |
| Ejercicio *                                                                                                    |                                        |
| Importe Ingresos Brutos *                                                                                                    | Importe Cantidades a Deducir 🗧         |
| Ayuda Fecha Inicio Plazo Presentación                                                                                                    | Ayuda     Fecha Fin Plazo Presentación |
| 🛛 Ayuda                                                                                                    | O Ayuda                                |
| ANTERIOR                                                                                                    |                                        |

En el apartado Tipo de Operación el usuario debe seleccionar una de las siguientes opciones dependiendo si se trata de un alta, una baja o del ejercicio completo.

- Autoliquidación del ejercicio completo.
- Autoliquidación por alta de actividad.
- Autoliquidación por baja de actividad.

Teniente Flomesta, 3 30001 Murcia T. 900 878 830 **agenciatributaria.carm.es** 

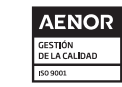

Una manera de hacer Europa

Fondo Europeo de Desarrollo Regional

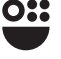

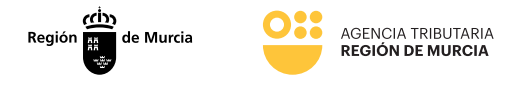

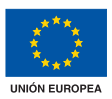

En el apartado Cálculo de la tasa los datos a introducir varían en función del tipo de operación seleccionada por el usuario:

## > Autoliquidación del ejercicio completo

| Importe Cantidades a Deducir |
|------------------------------|
| E                            |
| • Ayuda                      |
| Fecha Fin Plazo Presentación |
| Ayuda                        |
|                              |
|                              |
|                              |
|                              |
|                              |

Como muestra la imagen el usuario deberá introducir con carácter obligatorio los campos Ejercicio y el importe de ingresos brutos. En el caso de que existan cantidades a deducir el usuario podrá introducirlo en la casilla importe Cantidades a deducir.

Los campos relativos Fecha Inicio y Fecha fin Plazo de Presentación se rellenarán automáticamente una vez que el usuario haya introducido el ejercicio.

## Alta de actividad

Como muestra la imagen el usuario deberá introducir con carácter obligatorio los campos fecha de alta y el importe de ingresos brutos. En el caso de que existan cantidades a deducir el usuario podrá introducirlo en la casilla importe Cantidades a deducir.

Los campos relativos Fecha Inicio y Fecha fin Plazo de Presentación se rellenaran automáticamente una vez que el usuario haya introducido la Fecha de alta.

|  | _ |  |
|--|---|--|

**Tasa** 

Teniente Flomesta, 3 30001 Murcia T. 900 878 830 agenciatributaria.carm.es

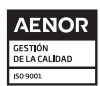

Una manera de hacer Europa

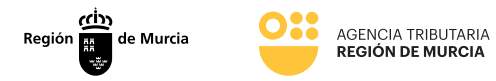

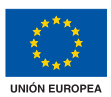

| Tipo de Operación                                          |                              |  |
|------------------------------------------------------------|------------------------------|--|
| <ul> <li>Autoliquidación del ejercicio completo</li> </ul> |                              |  |
| <ul> <li>Autoliquidación por alta de actividad</li> </ul>  |                              |  |
| <ul> <li>Autoliquidación por baja de actividad</li> </ul>  |                              |  |
| Cálculo de la Cuota                                        |                              |  |
| Fecha Alta *                                               |                              |  |
| 17-05-2023                                                 |                              |  |
| Importe Ingresos Brutos *                                  | Importe Cantidades a Deducir |  |
| 1.560,00 €                                                 | K                            |  |
| O Ayuda                                                    | Ayuda                        |  |
| Fecha Inicio Plazo Presentación                            | Fecha Fin Plazo Presentación |  |
| 01-01-2024                                                 | 31-01-2024                   |  |
| O Ayuda                                                    | O Ayuda                      |  |

# Por baja de actividad

| <ul> <li>Autoliquidación del ejercicio completo</li> </ul> |                              |  |
|------------------------------------------------------------|------------------------------|--|
| <ul> <li>Autoliquidación por alta de actividad</li> </ul>  |                              |  |
| <ul> <li>Autoliquidación por baja de actividad</li> </ul>  |                              |  |
|                                                            |                              |  |
| Cálculo de la Cuota                                        |                              |  |
|                                                            |                              |  |
| Fecha Baja *                                               |                              |  |
| 18-05-2023                                                 |                              |  |
| Importe Ingresos Brutos *                                  | Importe Cantidades a Deducir |  |
| 1.560.00                                                   | e                            |  |
| O Ayuda                                                    | O Ayuda                      |  |
| Fecha Inicio Plazo Presentación                            | Fecha Fin Plazo Presentación |  |
| 01-07-2023                                                 | 31-07-2023                   |  |
|                                                            |                              |  |

Como muestra la imagen el usuario deberá introducir con carácter obligatorio los campos fecha de baja y el importe de ingresos brutos. En el caso de que existan cantidades a deducir el usuario podrá introducirlo en la casilla importe Cantidades a deducir. Los campos relativos Fecha Inicio y Fecha fin Plazo de Presentación se rellenarán automáticamente una vez que el usuario haya introducido la fecha de baja.

Una vez cumplimentados los campos, el usuario seleccionará el boton CALCULAR TASA mostrándose los datos de la tasa a pagar como muestra la imagen.

17

Teniente Flomesta, 3 30001 Murcia T. 900 878 830 **agenciatributaria.carm.es** 

| AENOR                    |  |
|--------------------------|--|
| GESTIÓN<br>DE LA CALIDAD |  |
| 150 9001                 |  |

Una manera de hacer Europa

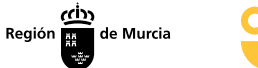

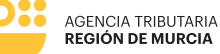

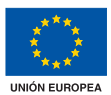

|                 |   | TASA CALCULADA |   |
|-----------------|---|----------------|---|
|                 |   | 210,00         | € |
| Observaciones   |   |                |   |
|                 |   |                |   |
|                 |   |                |   |
|                 |   |                |   |
| Formas de Pago  |   |                |   |
| Forma de Pago * |   |                |   |
| Pago total      | × |                |   |
|                 |   |                |   |
|                 |   |                |   |

En el caso de que la autoliquidación se presente fuera del plazo legal establecido se mostrará el siguiente mensaje:

| Presentación Extemporanea                                                       | ×     |
|---------------------------------------------------------------------------------|-------|
| Podría estar presentando la tasa de manera extemporánea ¿Quiere usted continuar | ,     |
|                                                                                 |       |
|                                                                                 | NO SÍ |

El usuario deberá seleccionar si quiere o no continuar con la presentación. En el caso de que continue la presentación el sistema calculará automaticamete el recargo por presentacion fuera de plazo y, en su caso, los intereses correspondientes como muestra la imagen.

| Ejercicio *                     |                              |
|---------------------------------|------------------------------|
| 2020                            |                              |
| Importe Ingresos Brutos *       | Importe Cantidades a Deducir |
| 1.560,00 €                      | ε.                           |
| O Ayuda                         | <ul> <li>Ayuda</li> </ul>    |
| Fecha Inicio Plazo Presentación | Fecha Fin Plazo Presentación |
| 01-01-2021                      | 01-02-2021                   |
| Ayuda                           | O Ayuda                      |

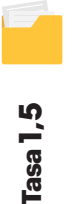

18

Teniente Flomesta, 3 30001 Murcia T. 900 878 830 agenciatributaria.carm.es

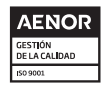

Una manera de hacer Europa

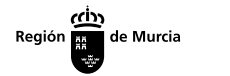

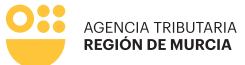

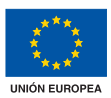

|                                                                               |                                     |          | 31.20                          |        |
|-------------------------------------------------------------------------------|-------------------------------------|----------|--------------------------------|--------|
|                                                                               |                                     |          |                                |        |
|                                                                               |                                     |          |                                |        |
| <ul> <li>La exclusión en los recargos de la autoliquidación implie</li> </ul> | ca que, posteriormente, la Administ | ración l | e girará liquidación por los m | ismos. |
| <ul> <li>Marque aquí para excluir los recargos y los intereses de</li> </ul>  | Porcentaje de Recargo               |          | Importe Recargo                |        |
| demora                                                                        | 15,00                               | - %      | 4,68                           | €      |
|                                                                               | Porcentaje de Recargo Reduci        | do       | Importe Recargo Reducid        | 0      |
|                                                                               | 11,25                               | 16       | 3,51                           | e      |
|                                                                               |                                     |          | Importe de Intereses de D      | emora  |
|                                                                               |                                     |          | 1,52                           | e      |
|                                                                               |                                     |          |                                |        |
|                                                                               |                                     |          | IMPORTE TOTAL                  |        |
|                                                                               |                                     |          | 36,23                          | e      |

El usuario podra excluir el recargo marcando la casilla habilitada al efecto como muestra la imagen.

| Ejercicio *                                                                                                    |                                                                                                    |                                    |                                                                                                    |                    |
|----------------------------------------------------------------------------------------------------|----------------------------------------------------------------------------------------------------|------------------------------------|----------------------------------------------------------------------------------------------------|--------------------|
| 2020                                                                                                    |                                                                                                    |                                    |                                                                                                    |                    |
| Importe Ingresos Brutos *                                                                                                    | Importe Cantidades a Deducir                                                                                                    |                                    |                                                                                                    |                    |
| 1.560,00 €                                                                                                    |                                                                                                    | €                                  |                                                                                                    |                    |
| O Ayuda                                                                                                    | Ayuda                                                                                                    |                                    |                                                                                                    |                    |
| Fecha Inicio Plazo Presentación                                                                                                    | Fecha Fin Plazo Presentación                                                                                                    |                                    |                                                                                                    |                    |
| 01-01-2021                                                                                                    | 01-02-2021                                                                                                    |                                    |                                                                                                    |                    |
| Ø Ayuda                                                                                                    | Ayuda                                                                                                    |                                    |                                                                                                    |                    |
|                                                                                                    | CALCULAR TASA                                                                                                    |                                    | TASA CALCULADA<br>23,40                                                                                                    |                    |
| La exclusión en los recargos de la autoliquidación implica                                                                         | CALCULAR TASA<br>que, posteriormente, la Administrac                                                                              | ión le girará liqu                 | TASA CALCULADA<br>23,40<br>Ildación por los mismos.                                                                                                    | •                  |
| La exclusión en los recargos de la autoliquidación implica     Marque aquí para excluír los recargos y los intereses de            | CALCULAR TASA<br>e que, posteriormente, la Administrac<br>Porcentaje de Recargo                                                   | ión le girará liqu                 | TASA CALCULADA<br>23,40<br>Iddación por los mismos.<br>Importe Recargo                                                                                             | €                  |
| La exclusión en los recargos de la autoliquidación implica     Marcue aquí para excluir los recargos y los intereses de demors     | CALCULAR TASA<br>e que, posteriormente, la Administrac<br>Porcentaje de Recargo<br>0,00                                           | ión le girará liqu                 | TASA CALCULADA<br>23,40<br>ildación por los mismos.<br>Importe Recargo<br>0,00                                                                                     | 6                  |
| La exclusión en los recargos de la autoliquidación implica     Marque aquí para excluir los recargos y los intereses de     demora | CALCULAR TABA eque, posteriormente, la Administracio Porcentaje de Recargo 0,00 Porcentaje de Recargo Reducid                     | ión le girará liqu<br>%            | TASA CALCULADA<br>23,40<br>ildación por los mismos.<br>Importe Recargo<br>0,00<br>Importe Recargo Reduc                                                            | e<br>Ido           |
| La exclusión en los recargos de la autoliquidación implica     Marque aquí para excluir los recargos y los intereses de<br>demora  | CALCULAR TASA<br>a que, posterformente, la Administraco<br>Porcentaje de Recargo<br>0,00<br>Porcentaje de Recargo Reducid<br>0,00 | ión le girará liqu<br>%<br>Ko      | TASA CALCULADA<br>23,40<br>importe Recargo<br>0,00<br>importe Recargo Reduci<br>0,00                                                                               | e<br>ido           |
| La exclusión en los recargos de la autoliquidación implica     Marque aquí para excluir los recargos y los intereses de     demora | CALCULAR TASA<br>que, posteriormente, la Administrac<br>Porcertaje de Recargo<br>0,00<br>Porcertaje de Recargo Reducid<br>0,00    | ión le girará liqu<br>%<br>to      | TASA CALCULADA<br>23,40<br>ildación por los mismos.<br>Importe Recargo<br>0,00<br>Importe Recargo Reduc<br>0,00                                                    | e<br>ido<br>Demora |
| La exclusión en los recargos de la autoliquidación implica     Marque aquí para excluir los recargos y los intereses de     demora | CALCULAR TASA eque, posteriormente, la Administraco Porcentaje de Recargo 0,00 Porcentaje de Recargo Reducid 0,00                 | ión le girará liqu<br>%<br>lo<br>% | TASA CALCULADA<br>23,40<br>ilidación por los mismos.<br>Importe Recargo<br>0,00<br>Importe Recargo Reduc<br>0,00                                                   | ido<br>Demora<br>e |
| La exclusión en los recargos de la autoliquidación implica     Marque aquí para excluir los recargos y los intereses de     demora | CALCULAB TASA<br>que, posteriormente, la Administraci<br>Porcentaje de Recargo<br>0,00<br>Porcentaje de Recargo Reducid<br>0,00   | ión le girará liqu<br>%<br>lo      | TASA CALCULADA<br>23,40<br>Ideción por los miemos.<br>Importe Recargo<br>0,00<br>Importe Recargo Reduc<br>0,00<br>Importe de Intereses de<br>0,00<br>Importe TOTAL | ido<br>Demora      |

Una vez calculada la tasa el usuario deberá seleccionar la forma de pago.

Para ello se desplegará el siguiente menú:

| Forma de Pago *                                        |     |
|--------------------------------------------------------|-----|
| Pago total                                             | × . |
| Pago total                                             | -   |
| Pago parcial y reconocimiento de deuda                 |     |
| Reconocimiento de deuda                                | - 1 |
| Aplazamiento / fraccionamiento del total               | - 1 |
| Pago parcial y aplazamiento / fraccionamiento del rest | •   |
| Compensación                                           |     |

Teniente Flomesta, 3 30001 Murcia T. 900 878 830 agenciatributaria.carm.es

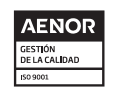

Una manera de hacer Europa

Fondo Europeo de Desarrollo Regional

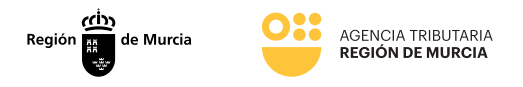

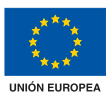

# Pago total:

Una vez firmada la autoliquidación, se accederá automáticamente a la pasarela de pagos de la CARM en la que se podrá hacer efectivo el pago, mediante tarjeta bancaria. El ingreso será por el total de la cuota.

## Pago parcial y reconocimiento de deuda

Al elegir esta opción se habilita una nueva casilla que permite introducir la cantidad parcial que se va a ingresar. El resto quedara reconocido con el correspondiente plazo de ingreso.

| Forma de Pago *                         |       | Importe Parcial a Pagar * | С | antidad que se aplaza, reconoce o comper |
|-----------------------------------------|-------|---------------------------|---|------------------------------------------|
| Pago parcial y reconocimiento de deuda  | × +   | 0,00                      | € |                                          |
| El importe parcial no puede ser igual : | a 0€. |                           |   |                                          |
| El importe parcial no puede ser igual : | a 0€. |                           |   |                                          |
| El importe parcial no puede ser igual a | a 0€. |                           |   |                                          |

Una vez firmada la autoliquidación, se accederá automáticamente a la pasarela de pagos de la CARM en la que se podrá hacer efectivo el pago, mediante tarjeta bancaria. El ingreso será por la cuota parcial indicada.

En este caso, el modelo de autoliguidación explicará el plazo del que se dispone para ingresar el resto de la cuota y ofrece un documento de pago por la cantidad pendiente.

# Reconocimiento de deuda

El sujeto pasivo reconoce la deuda por la totalidad de la cuota. El modelo de autoliguidación será firmado y presentado sin pasar por la pasarela de pagos de la CARM.

| Forma de Pago *                   |                         | Cantidad que se aplaza, reconoce o con     | npensa * |  |
|-----------------------------------|-------------------------|--------------------------------------------|----------|--|
| Reconocimiento de deuda           | × +                     | 31,32                                      | €        |  |
|                                   |                         |                                            |          |  |
|                                   |                         |                                            |          |  |
| A continuación puede consultar el | horrador. Si está confo | rme con los datos, baga olio en "Continuar |          |  |

En este caso, el modelo de autoliguidación explicará el plazo del que se dispone para ingresar la cuota y ofrece un documento de pago por la cantidad pendiente.

Teniente Flomesta, 3 30001 Murcia T. 900 878 830 agenciatributaria.carm.es

Tasa 1,5

20

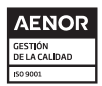

Una manera de hacer Europa

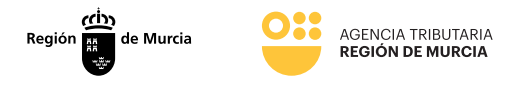

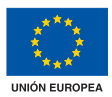

## Aplazamiento/fraccionamiento del total

Se trata de un reconocimiento de deuda, en el que el sujeto pasivo muestra su intención de solicitar el aplazamiento/fraccionamiento de la cuota.

**IMPORTANTE:** Marcar esta casilla no exime de la obligación de solicitar el aplazamiento/fraccionamiento a través de los canales establecidos para ello por la ATRM.

| × + | 91.92 |   |  |
|-----|-------|---|--|
|     | 01,02 | E |  |
|     |       |   |  |
|     |       |   |  |

# Pago parcial y aplazamiento/fraccionamiento del resto

Al elegir esta opción se habilita una nueva casilla que permite introducir la cantidad parcial que se va a ingresar. El resto quedara reconocido con el correspondiente plazo de ingreso. El resto quedara reconocido con el correspondiente plazo de ingreso, mostranto el sujeto pasivo su intención de de solicitar el aplazamiento/fraccionamiento de la cuota.

**IMPORTANTE:** Marcar esta casilla no exime de la obligación de solicitar el aplazamiento/fraccionamiento a través de los canales establecidos para ello por la ATRM.

| orma de Pago *                                            | Importe Parcial a Pagar *               | Cantidad que se aplaza, reconoce o compensa * |
|-----------------------------------------------------------|-----------------------------------------|-----------------------------------------------|
| Pago parcial y aplazamiento / fraccionamiento del res× 👻  | €                                       | E                                             |
|                                                           | Importe Parcial a Pagar es obligatorio. |                                               |
| Electrónica (sede.carm.es) (procedimiento de aplazamiento | o compensación, según corresponda)      |                                               |

Una vez firmada la autoliquidación, se accederá automáticamente a la pasarela de pagos de la CARM en la que se podrá hacer efectivo el pago, mediante tarjeta bancaria. El ingreso será por la cuota parcial indicada.

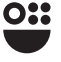

Teniente Flomesta, 3 30001 Murcia T. 900 878 830 agenciatributaria.carm.es

AENOR GESTIÓN DE LA CALIDAD ISO 9001

Una manera de hacer Europa

Fondo Europeo de Desarrollo Regional

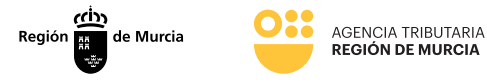

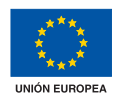

En este caso, el modelo de autoliquidación explicará el plazo del que se dispone para ingresar el resto de la cuota y ofrece un documento de pago por la cantidad pendiente.

# Compensación

Al elegir esta opción se habilita una nueva casilla que permite introducir la cantidad que se quieres compensar. IMPORTANTE: Marcar esta casilla no exime de la obligación de solicitar la compensación a través de los canales establecidos para ello por la ATRM.

| Forma de Pago *                    |                             | Cantidad que se aplaza, reconoce o compensa *                                           |
|------------------------------------|-----------------------------|-----------------------------------------------------------------------------------------|
| ¢ompensación                       | × •                         | 31,32 €                                                                                 |
| El ejercicio de esta opción re     | quiere de forma obligatoria | a la cumplimentación y presentación de la solicitud correspondiente a través de la Sede |
| Electrónica (sede.carm.es) (proced | dimiento de aplazamiento o  | o compensación, según corresponda)                                                      |
| El ejercicio de esta opción re     | quiere de forma obligatoria | a la cumplimentación y presentación de la solicitud correspondiente a través de la Sede |
| Electrónica (sede.carm.es) (procec | dimiento de aplazamiento o  | compensación, según corresponda)                                                        |

Una vez seleccionada la forma de pago, el ususario dispone de 3 botones:

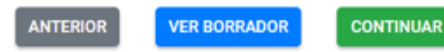

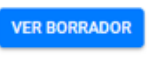

Mediante este botón, una vez realizado el cálculo de la tasa y seleccionada la forma de pago, el usuario podrá visualizar el borrador justificante de la presentación de la tasa.

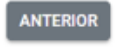

Permite al usuario volver a la pestaña anterior. Su funcionamiento estará alineado con el implementado en otros formularios del portal para el mismo botón.

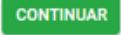

Permite al usuario avanzar a la pestaña siguiente. En el caso de que el usuario continue con la presentación se advertirá que los datos cumplimentados hasta este momento ya no podrán ser modificados tal y como muestra la imagen.

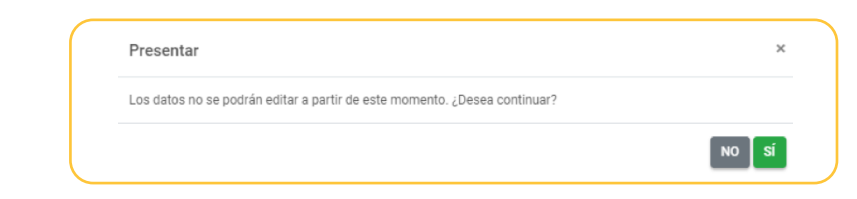

22

Tasa 1,5

Teniente Flomesta, 3 30001 Murcia T. 900 878 830 agenciatributaria.carm.es

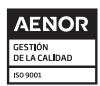

Una manera de hacer Europa

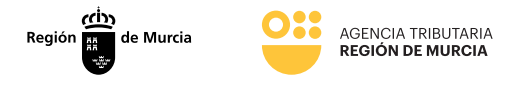

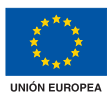

# >> Presentación

La presentacion en el registro electrónico implica la realización de una serie de acciones que deben ser realizadas en este orden para la correcta ejecución de la misma:

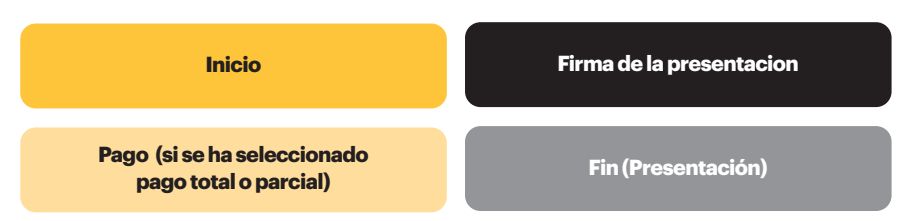

# Inicio

Una vez inciada la presentacion se mostrara la siguiente pantalla:

| PRESENTACIÓN<br>PROCEDIMIENTO : 4073 - Autoliquidad                                                                                             | ión Tasa 1,5                                                                                                    |                                                                                                    |                  |
|----------------------------------------------------------------------------------------------------|----------------------------------------------------------------------------------------------------|----------------------------------------------------------------------------------------------------|------------------|
| REFERENCIA PRESENTACIÓN: 5jZb2211                                                                                                    | KLmqXEx2Irhw                                                                                                    |                                                                                                    |                  |
| 1                                                                                                    | 2                                                                                                    | 3                                                                                                    |                  |
| Inicio                                                                                                    | Firma                                                                                                    | Pago                                                                                                    | Fin              |
| Realiza la presentación                                                                                                    |                                                                                                    |                                                                                                    |                  |
| Los campos marcados con un * son                                                                                                    | obligatorios.                                                                                                    |                                                                                                    |                  |
| Realiza la presentación*                                                                                                    |                                                                                                    |                                                                                                    |                  |
| Interesado                                                                                                    |                                                                                                    |                                                                                                    |                  |
|                                                                                                    |                                                                                                    |                                                                                                    |                  |
| Datos del interesado                                                                                                    |                                                                                                    |                                                                                                    |                  |
| Nombre *                                                                                                    | Primer Apellido *                                                                                                    | Segundo Apell                                                                                                    | ido              |
| NOMBRE                                                                                                    | APELLIDO1                                                                                                    | APELLIDO2                                                                                                    |                  |
| NIF / NIE *                                                                                                    |                                                                                                    |                                                                                                    |                  |
| 28617902Z                                                                                                    |                                                                                                    |                                                                                                    |                  |
| Habilitada Única (DEHa), confor<br>empleados públicos y personas qu<br>Pueden acceder a las notificacione<br>Además de los avisos de notificaci | eros que se deriven de la campación de esta<br>ne al artículo 14.2 de la Ley 39/2015 (personas<br>le los representen),<br>s DEHú en https://dehu.redsara.es o en carpeti<br>ón que se realicen desde DEHú, puede indicarr | sonolas seran nounceuos electronica<br>jurídicas, entidades sin perconalidad ju<br>a ciudadana https://sede.administracio<br>sos una dirección de correo electrónico | ngob.es/carpeta/ |
| que se le avise cuando se le envier                                                                                                    | nuevas notificaciones.                                                                                                    |                                                                                                    |                  |
| Emeil                                                                                                    | Teléfono móvil                                                                                                    |                                                                                                    |                  |
|                                                                                                    |                                                                                                    |                                                                                                    |                  |
| Documentos adjuntos a la                                                                                                    | presentación                                                                                                    |                                                                                                    |                  |
| Anexos a aportar en la prese                                                                                                    | ntación                                                                                                    |                                                                                                    |                  |
| Escritura de apoderamient                                                                                                    | o o poder de representación                                                                                                    | # ADJUNTAR                                                                                                    |                  |
| Otres documentos que dese                                                                                                    | adjuntar a la presentación                                                                                                    |                                                                                                    |                  |
| Otro anexo                                                                                                    |                                                                                                    | & ADJUNTAR                                                                                                    |                  |
| Otro server                                                                                                    | o elvisione des el missiones                                                                                                    |                                                                                                    |                  |
| Puedes afadir anexos adicionale                                                                                                    | s aportados por el interesado.                                                                                                    | & ADJUNTAR                                                                                                    |                  |
| Otro anexo<br>Predes aladir anexos adicionale                                                                                                   | s apertados por el interesado.                                                                                                    | & ADJUNTAR                                                                                                    |                  |
| • En caso necesario puede añas                                                                                                    | r más utros docamentos que desea adjuntar a la preventa                                                                                                    | olón Baste un máximo total de 105.                                                                                                    |                  |
|                                                                                                    |                                                                                                    |                                                                                                    |                  |

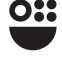

23

Teniente Flomesta, 3 30001 Murcia T. 900 878 830 agenciatributaria.carm.es

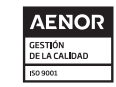

Una manera de hacer Europa

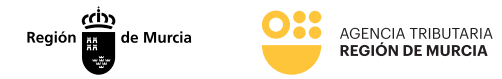

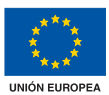

| Presentar                                                                                                    |
|----------------------------------------------------------------------------------------------------|
| INFORMACION BÁSICA SOBRE PROTECCION DE DATOS                                                                                                    |
| - Responsable del tratamiento de datos: Titular de la Alcaldía del correspondiente ayuntamiento.                                                                                                    |
| <ul> <li>- Finalidades del tratamiento de datos: Aplicación efectiva del sistema tributario autonómico y de aquellos recursos de otras administraciones y entes públicos cuya gestión se le encomiende por ley o por convenio, así como para el ejercicio de las competencias en materia de juego.</li> </ul> |
| - Legitimación del tratamiento de datos: Cumplimiento de una obligación legal.                                                                                                    |
| Destinatarios de cesiones de datos: Otras administraciones públicas de ámbito nacional.                                                                                                    |
| <ul> <li>Derechos del interesado: Tiene derecho de acceso, rectificación, supresión, oposición, limitación al tratamiento y portabilidad de los datos, así como otros derechos, que se explican en la información adicional.</li> </ul>                                                                       |
| Procedencia de los datos: Del mismo interesado, de otras Administraciones Públicas, de otras personas físicas distintas al interesado, de entidades<br>privadas, de registros públicos y de fuentes accesibles al público.                                                                                    |
| <ul> <li>- Información adicional: Puede consultar la información adicional y detallada sobre Protección de Datos en nuestro portal de internet<br/>Interut/agenciatributaria.carm.es/web/guest/protección-de-datos-personales</li> </ul>                                                                      |
| En la siguiente pantalla podrà viavalizar o firmar su presentación                                                                                                    |
| CONTINUAR                                                                                                    |

En el aparatado Documentos adjuntos a la presentación, el usuario podrá anexar el documento de apoderamiento o poder de representación en su caso y aquellos documentos que considere necesarios para acompañar su presentación y que no se hayan añadido anteriormente.

Pulse el botón **CONTINUAR** para continuar con su presentación y accederá a la siguiente pantalla.

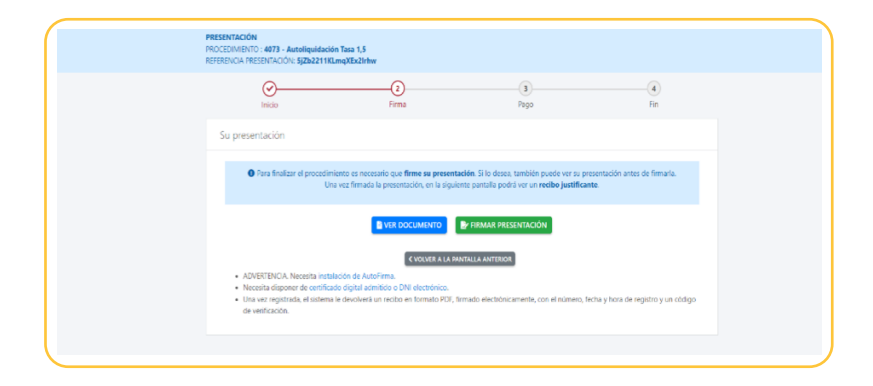

Pulsando el botón **EVER DOCUMENTO** se podrá disponer de una vista previa del documento que se va a firmar. Dicho documento incorpora todos los datos de la autoliquidación a así como los referentes a la autorización expresa de notificación y los documentos anexados.

Pulse el botón FIRMAR PRESENTACIÓN para continuar. En ese momento, se le requerirá la firma del documento completo a presentar, mediante la aplicación Autofirma.

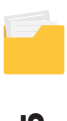

Tasa 1,5

24

Teniente Flomesta, 3 30001 Murcia T. 900 878 830 **agenciatributaria.carm.es** 

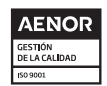

Una manera de hacer Europa

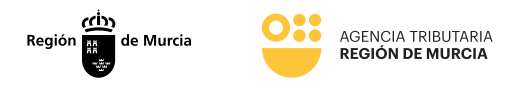

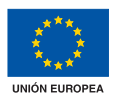

Firma

| Inicio                                                                                                    | Q                                                                                                    | 3                                                                         | 4<br>Fin                |
|----------------------------------------------------------------------------------------------------|----------------------------------------------------------------------------------------------------|---------------------------------------------------------------------------|-------------------------|
| Su presentación                                                                                                    | autofi                                                                                                    | irm@                                                                      |                         |
| Para finalizar el procedimie<br>Una                                                                                                    | nto<br>vez                                                                                                    | presenta<br>ante.                                                         | ción antes de firmarla. |
|                                                                                                    | ····                                                                                                    | ,°                                                                        |                         |
|                                                                                                    | (c) Copyright Gobie                                                                                                    | rno de España                                                             |                         |
|                                                                                                    |                                                                                                    |                                                                           |                         |
| SENTACION                                                                                                    |                                                                                                    |                                                                           |                         |
| SENTACION<br>ICEDIMIENTO : 4073 - Autoliquidación<br>ERENCIA PRESENTACIÓN: 5JZb2211KLr                                                                  | i Tasa 1,5<br>nqXEx2lrhw                                                                                                    |                                                                           |                         |
| SENTACION<br>ICEDIMIENTO : 4073 - Autoliquidación<br>REENCIA PRESENTACIÓN: 5jZb2211KLr                                                                  | n Tasa 1,5<br>mqXEx2lrhw<br>Diálogo de saguridad del almacén Windows                                                                                                    | ×                                                                         |                         |
| ZENTACIÓN<br>CZCIMIENTO : 4073 - Autoliquidación<br>ERENCIA PRESENTACIÓN: 5JZb2211KLr<br>Inicio                                                         | Tasa 1,5<br>mqXEx2lrhw<br>Dialogo de seguridad del almacén Windows<br>Seleccione un certificado                                                                                                    | ×                                                                         |                         |
| Suntación - Autoliquidación<br>erencia presentación: 5j2b2211kLr<br>Origina<br>Inicio                                                                   | n Tasa 1,5<br>ngXEx2irhw<br>Didogo de seguridad del almacén Windows<br>Seleccione un certificado                                                                                                    | ×                                                                         | - (4)<br>Fin            |
| SENTACION<br>CEDMILINO : 4073 - Autoliquidación<br>RRENCIA PRESENTACIÓN: 5J2b2211KL<br>Inicio<br>Su presentación<br>O Para finalizar el procedim<br>Un  | Tasa 1,5<br>mqXE2Irhw<br>Datage de seguridad del almacels Windows<br>Seleccione un certificado<br>United essessi 2009/2012 hales<br>Visited essessi 2009/2012 hales                                                                                                    | X<br>Contraction<br>AUTENTICACIÓN)<br>2009/2023<br>adides del cartificade | Fin<br>Fin              |
| SEVIACIÓN<br>CEDMININO : 4073 - Autoliquidación<br>RRENCIA PRESENTACIÓN: 5J2b2211KL/<br>inicio<br>Su presentación<br>9 Para finalizar el procedim<br>Un | Trans 1,5<br>mqXE2/thw<br>Dalloge de segurided del almaccén Windows<br>Seleccione un certificado<br>United exemption (1997) 2011 hand<br>Martin exemption (1997) 2011 hand<br>Martin exemption (19 |                                                                           | Ein                     |

# Pago (si se ha seleccionado pago total o parcial)

Este paso nos redirige a la Pasarela de pagos de la CARM. Una vez introducidos los datos de la tarjeta de crédito y realizado el pago, pulsamos continuar y nos lleva a la siguiente pantalla en la que si se desea, se puede obtener el justificante de haber realizado el pago.

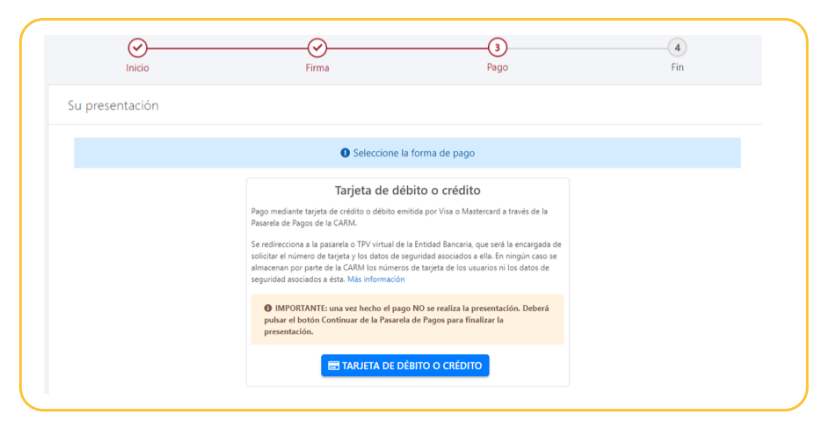

Teniente Flomesta, 3 30001 Murcia T. 900 878 830 **agenciatributaria.carm.es** 

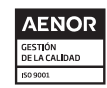

Una manera de hacer Europa

Fondo Europeo de Desarrollo Regional

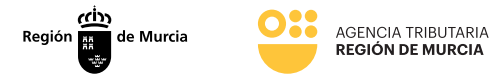

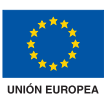

| ✓ Qué es Pasarela                                                                                                    | 2 |
|----------------------------------------------------------------------------------------------------|---|
| Pasarela de pagos CARM                                                                                                    |   |
| Pago realizado                                                                                                    |   |
| El pago se ha realizado con éxito.<br>No olvide hacor click en el botón "Continuar" para completar el proceso.<br>Puede obtener el justificante de pago, pulsando el siguiente botón |   |
| Ver justificante                                                                                                    |   |
| Continuar                                                                                                    |   |

Pulsando el botón ver justificante el usuario podrá ver y descargar el justificante del pago y pulsando el botón continuar , nos lleva a la siguiente pantalla donde se podrá culminar la presentación.

# Fin

Una vez realizada la presentación se podrá descargar el justificante de la presentación a través del botón **B** descargar RECIBO JUSTIFICANTE .

| PRESENTACIÓN<br>PROCEDIMIENTO : 4073 - Autoliquidación<br>REFERENCIA PRESENTACIÓN: O8nncjMtvfl | Tasa 1,5<br>IRqk2At3j   |                         |              |
|------------------------------------------------------------------------------------------------|-------------------------|-------------------------|--------------|
| Inicio                                                                                         | Firma                   | 3<br>Pago               | - (4)<br>Fin |
| Su recibo justificante                                                                         |                         |                         |              |
|                                                                                                | Su presentación ha sido | ealizada correctamente. |              |
|                                                                                                | DESCARGAR RECIE         |                         |              |

Una vez finalizada la presentación se podrá comenzar de nuevo con Nueva solicitud o salir de la aplicación.

| PRESENTACIÓN<br>PROCEDIMIENTO : 4073 - Autoliquidación Tasa<br>REFERENCIA PRESENTACIÓN: OßnnciMtvdftRak2 | 1,5<br>At3i                                                    |                                                                                    |                                 |
|----------------------------------------------------------------------------------------------------|----------------------------------------------------------------|------------------------------------------------------------------------------------|---------------------------------|
| O<br>Inicio                                                                                              | Firma                                                          |                                                                                    |                                 |
| Su presentación                                                                                          |                                                                |                                                                                    |                                 |
| Puise el botón FINALIZAR PRES                                                                            | Pago realizado correctament<br>ENTACIÓN para completar la pres | te. Presentación aún no realizada.<br>entación. En la siguiente pantalla podrá ver | un <b>recibo justificante</b> . |
|                                                                                                    | FINALIZAR F                                                    | PRESENTACIÓN                                                                       |                                 |

Teniente Flomesta, 3 30001 Murcia T. 900 878 830 **agenciatributaria.carm.es** 

Tasa 1,5

26

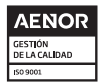

Una manera de hacer Europa

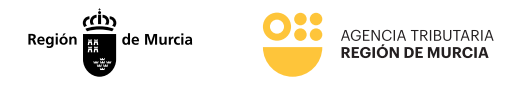

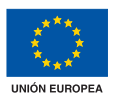

# Pago posterior de la Autoliquidación

Presentada la autoliquidación desde el formulario, sin haber ingresado la totalidad de la cuota, y obtenido el documento de pago, éste se podrá realizar mediante cualquier tarjeta de crédito o débito emitida por Visa o MasterCard a través de Internet en la dirección:

https://agenciatributaria.carm.es/pasarelapagos o presentando el documento de pago en cualquiera de las entidades colaboradoras a través de los medios habilitados por ellas.

Para más información acerca de los medios de pago disponibles puede visitar la siguiente dirección https://agenciatributaria.carm.es/web/guest/donde-y-como-puedo-pagar

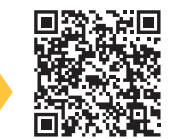

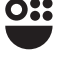

Teniente Flomesta, 3 30001 Murcia T. 900 878 830 **agenciatributaria.carm.es** 

Una manera de hacer Europa

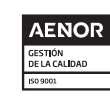

Fondo Europeo de Desarrollo Regional

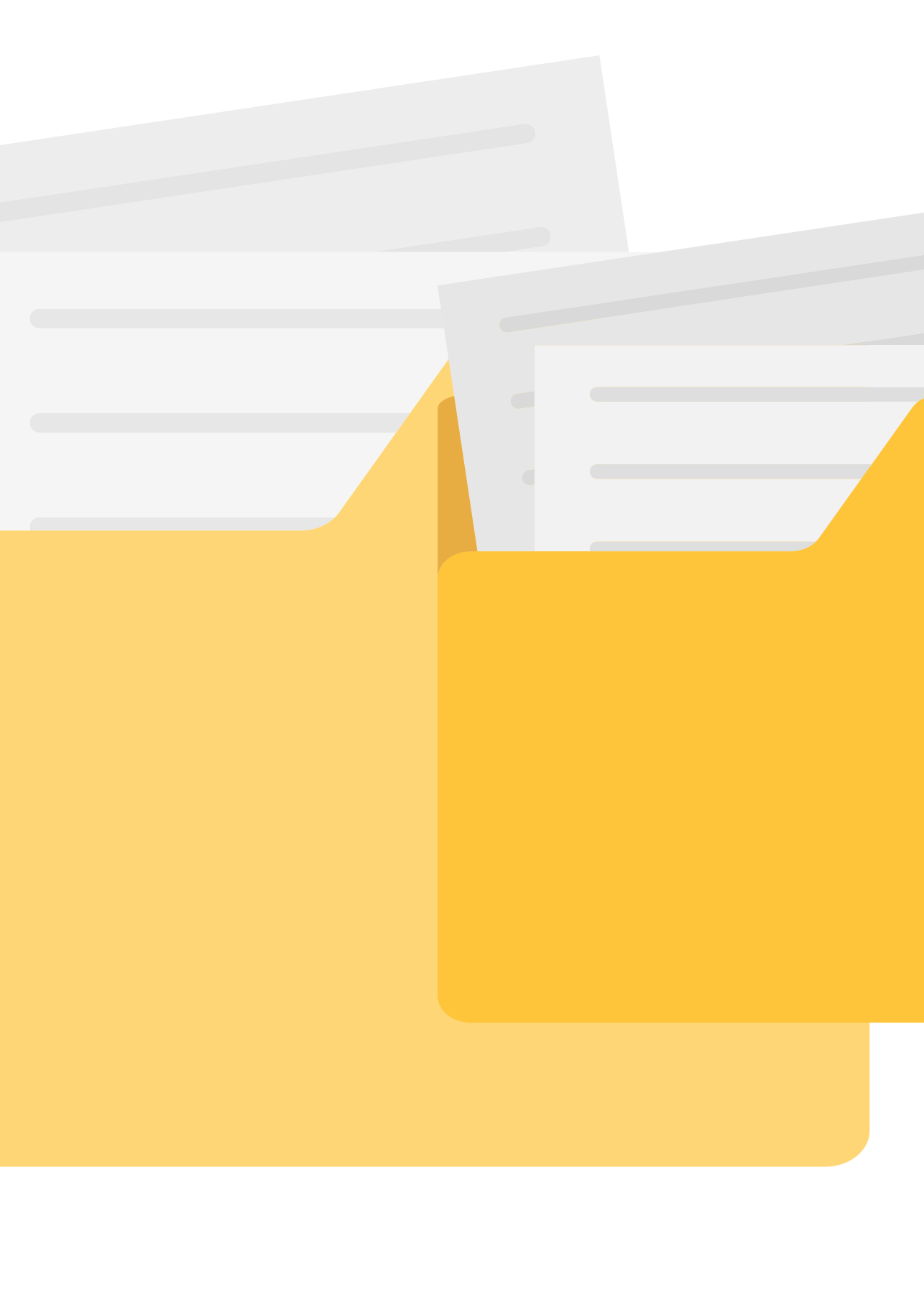

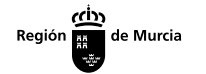

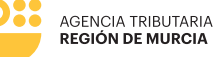

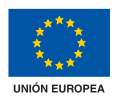

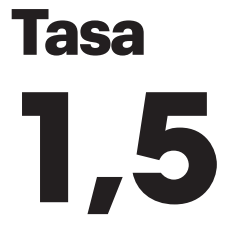

Guía para la presentación telemática de Autoliquidaciones de la Tasa del 1,5

**Manual frontal** 

Marzo 2024

Teniente Flomesta, 3 30001 Murcia T. 900 878 830 **agenciatributaria.carm.es** 

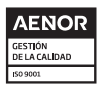

Una manera de hacer Europa

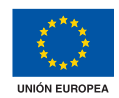

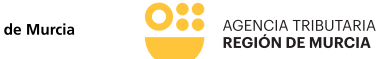

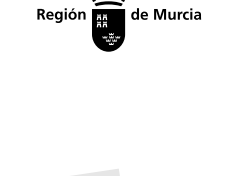

ഷ

Tasa **1,5** 

Guía para la presentación telemática de Autoliquidaciones de la Tasa del 1,5

> Teniente Flomesta, 3 30001 Murcia T. 900 878 830 agenciatributaria.carm.es

AENOR GESTIÓN DE LA CALÍDAD

Una manera de hacer Europa